Primero hay que crear la cuenta de correo para poder configurarla en Outlook 2003.

Una vez creadas abra el programa **Microsoft Outlook 2003** y siga los siguientes pasos para configurarlo:

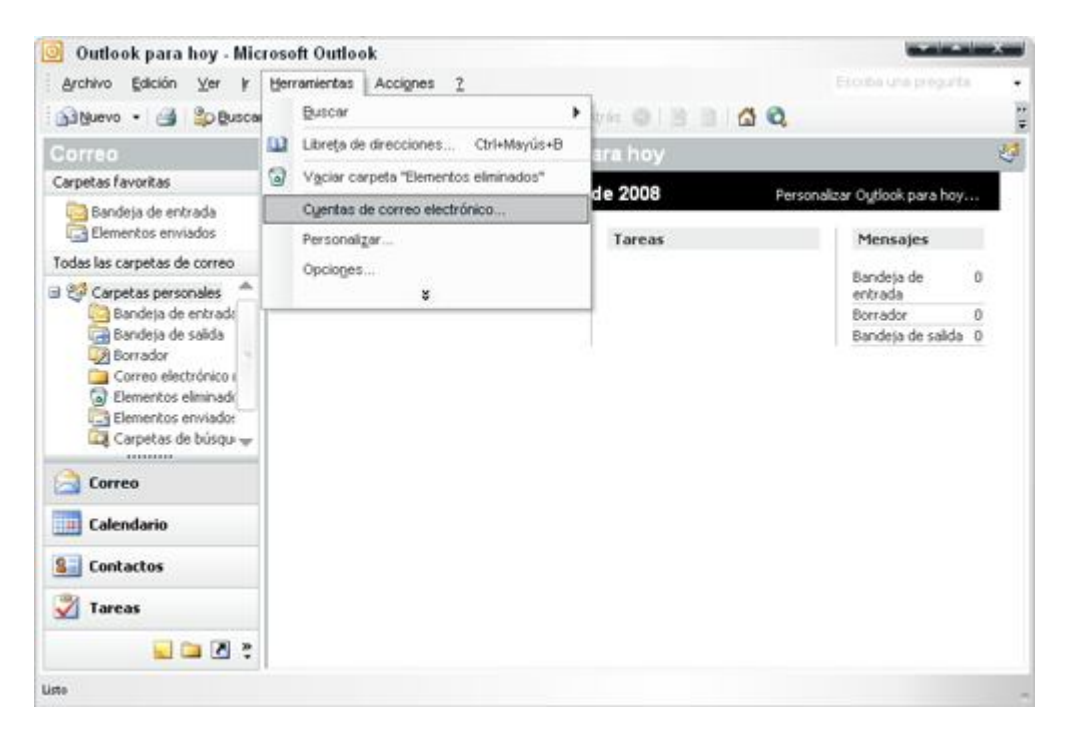

Paso 1. Dentro del programa vaya a Herramientas -> Cuentas de correo electrónico.

**Paso 2**. En la ventana que aparece seleccione *Agregar una nueva cuenta de correo electrónico*, pase a la siguiente etapa con *Siguiente*.

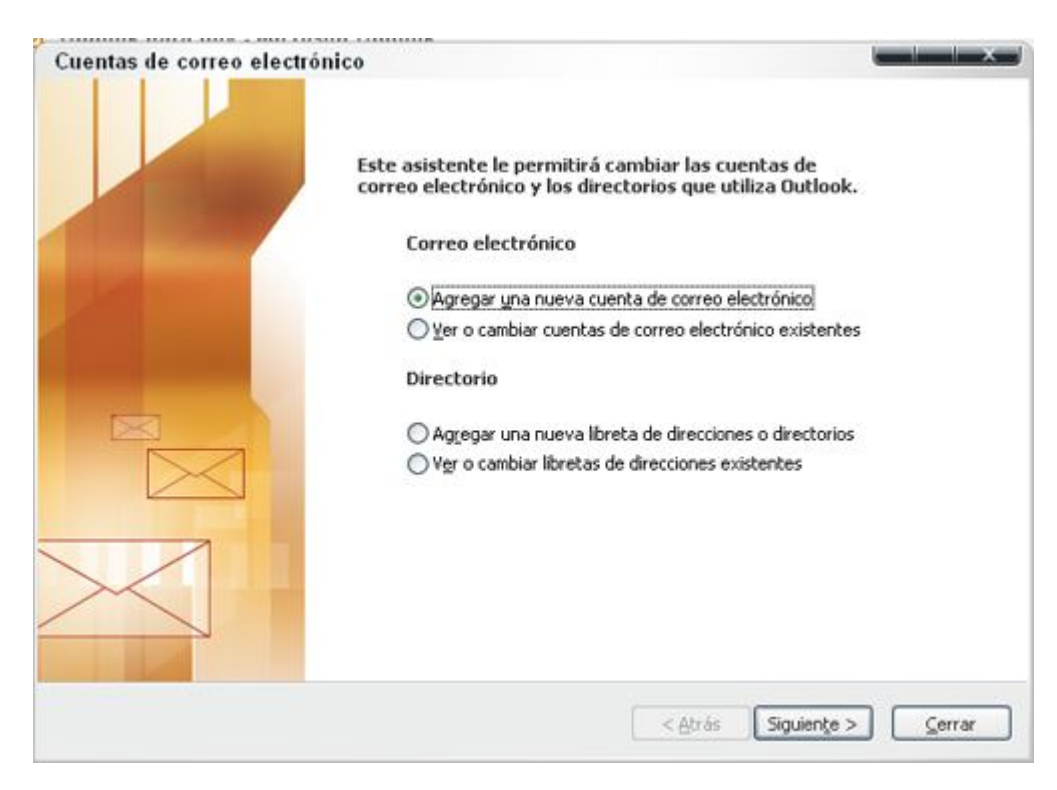

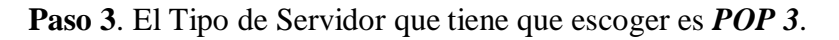

| Jucinta |                                                                                                    |       |
|---------|----------------------------------------------------------------------------------------------------|-------|
| Tipo d  | le servidor                                                                                                    | *     |
| Ρι      | iede elegir el tipo de servidor con el que trabajará su nueva cuenta de correo electrónico.                                                  | 4     |
|         | O Servidor de Microsoft Egchange                                                                                                    |       |
|         | Conecte con un servidor de Exchange para leer el correo electrónico, obtener<br>acceso a carpetas públicas y compartir documentos.           |       |
|         | ● POP3                                                                                                    |       |
|         | Conecte con un servidor de correo electrónico POP3 para descargar el correo.                                                                 |       |
|         | О ІМАР                                                                                                    |       |
|         | Conecte con un servidor de correo electrónico IMAP para descargar el correo<br>electrónico y sincronizar las carpetas de buzón.              |       |
|         | Онты                                                                                                    |       |
|         | Conecte con un servidor de correo electrónico HTTP como Hotmail para<br>descargar el correo electrónico y sincronizar las carpetas de buzón. |       |
|         | 🔿 Tipo de <u>s</u> ervidor adicional                                                                                                    |       |
|         | Conecte con otro grupo de trabajo o con un servidor de otro fabricante.                                                                      |       |
|         |                                                                                                    |       |
|         | < Atrás Siguiente > Can                                                                                                    | celar |

**Paso 4**. En la configuración del correo POP3 tiene que rellenar los campos de la siguiente forma:

- Información sobre el usuario:
  - Su nombre: El nombre que quiere que aparezca al enviar un mail.
  - Dirección de correo electrónico: El correo que está configurando sucorreo@dominio.com
- Información del servidor:
  - o Servidor Correo Entrante (POP3): mail.su-dominio.com
  - Servidor Correo Saliente (SMTP): mail.su-dominio.com
- Información de inicio de sesión:
  - *Nombre de usuario*: Tiene que poner el nombre entero de su cuenta de correo, en este ejemplo, su-correo@dominio.com.
  - Contraseña: La contraseña de la cuenta de correo.

Una vez relleno seleccione: Más configuraciones...

| Estos valores s                          | correo electronico de la<br>on necesarios para que la ci | uenta de correo electrónico funcione.                                                                                           | 70                         |  |
|------------------------------------------|----------------------------------------------------------|----------------------------------------------------------------------------------------------------|----------------------------|--|
| Información sobr                         | e el usuario                                             | Información del servidor                                                                                                    |                            |  |
| Sy nombre:                               | su nombre                                                | Servidor de correo entrante (POP3):                                                                                             | mail.dominio.com           |  |
| Dirección de correo<br>electrónico:      | su-correo@dominio.com                                    | Servidor de correo saliente (SMTP):                                                                                             | mail.dominio.com           |  |
| Información de inicio de sesión          |                                                          | Probar configuración                                                                                                    |                            |  |
| Nombre de usuario:                       | su-correo@dominio.com                                    | <ul> <li>Después de rellenar la información de esta pantalla,<br/>le recomendamos que pruebe su quenta baciendo clin</li> </ul> |                            |  |
| Contrageña:                              | ******                                                   | en el botón. (Requiere conexión de red)                                                                                         |                            |  |
| L.                                       | Recordar contraseña                                      | Probar configuración de la cuenta                                                                                               |                            |  |
| Iniciar sesión utili<br>de contraseña de | zando Autenticación<br>e seguridad (SPA)                 | Ma                                                                                                    | ás <u>c</u> onfiguraciones |  |
|                                          |                                                          |                                                                                                    |                            |  |
|                                          |                                                          |                                                                                                    |                            |  |
|                                          |                                                          | < Atrás                                                                                                    | Siguiente > Cancelar       |  |

**Paso 5**. En la nueva ventana que aparece al haber seleccionado *Más configuraciones* escoga la pestaña *Servidor de salida*, ahí marque *Mi servidor de salida (SMTP) requiere autenticación*.

| seneral    | Servidor de salida                                                     | Conexión                       | Avanzadas                                                            |
|------------|------------------------------------------------------------------------|--------------------------------|----------------------------------------------------------------------|
| 🗹 Mi se    | ervidor de salida (SMT                                                 | P) requiere a                  | utenticación                                                         |
| <u>ں</u> ا | tilizar la misma configu                                               | iración que m                  | i servidor de correo de entrada                                      |
|            | iciar sesión utilizando                                                |                                |                                                                      |
| N          | ombre de usuario:                                                      |                                |                                                                      |
| C          | ontraseña:                                                             |                                |                                                                      |
|            |                                                                        | Recordar                       | contraseña                                                           |
|            |                                                                        |                                |                                                                      |
|            | Iniciar s <u>e</u> sión utilizai                                       | ndo Autentic                   | ación segura de contraseña (SPA)                                     |
| O In       | Iniciar s <u>e</u> sión utilizar<br>iiciar sesión en el <u>s</u> erv   | ndo Autentici<br>idor de corre | ación segura de contraseña (SPA)<br>o de entrada antes de enviar com |
| O In       | ] Iniciar s <u>e</u> sión utilizar<br>iiciar sesión en el <u>s</u> erv | ndo Autentica                  | ación segura de contraseña (SPA)<br>o de entrada antes de enviar con |

Una vez que la ha marcado, pinche en *Aceptar* donde volverá a la pantalla anterior y seleccione de nuevo *Aceptar*. Pinchando en *Finalizar* la cuenta de correo estará configurada en outlook 2003.

| Cuentas de correo electróni | co                                                                                   |
|-----------------------------|--------------------------------------------------------------------------------------|
|                             | iFelicidades!                                                                        |
|                             | Ha escrito correctamente toda la información necesaria para<br>configurar la cuenta. |
|                             | Para cerrar el asistente, haga clic en Finalizar.                                    |
|                             |                                                                                      |
|                             | < <u>Atrás</u> Finalizar                                                             |